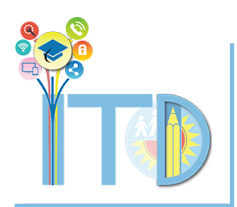

# **INFORMATION TECHNOLOGY DIVISION**

#### **YouTube Live Streaming Instructions**

YouTube live FAQs

Options for streaming (Stream Now, Events, Mobile) Recommended web browsers Optional third party encoding software Streaming Tips

\*\*Please note that the following instructions are for first time users of YouTube Live which have not previously created their

channel. Users which have previously created a channel can skip steps 3, 7, 8

- Go to <u>https://www.youtube.com/</u> and sign in using your LAUSD email account (**Note**: Your password is your SSO)
- 2. Click on "My Channel"

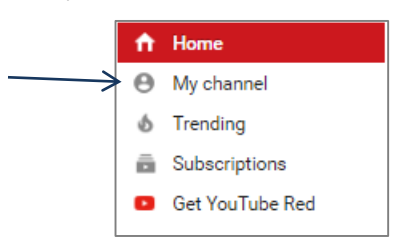

3. When prompted, create your Channel

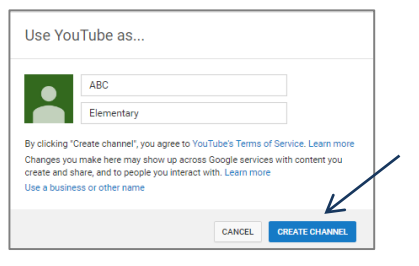

4. Click on "Video Manager" (Note: Channel art and profile

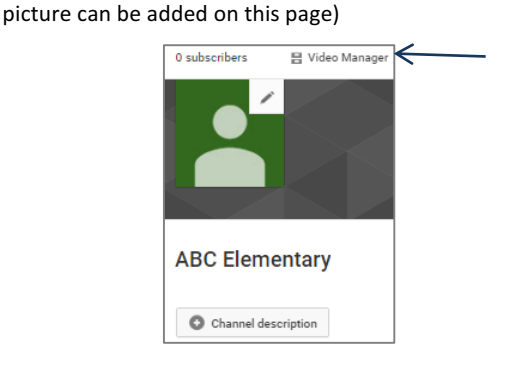

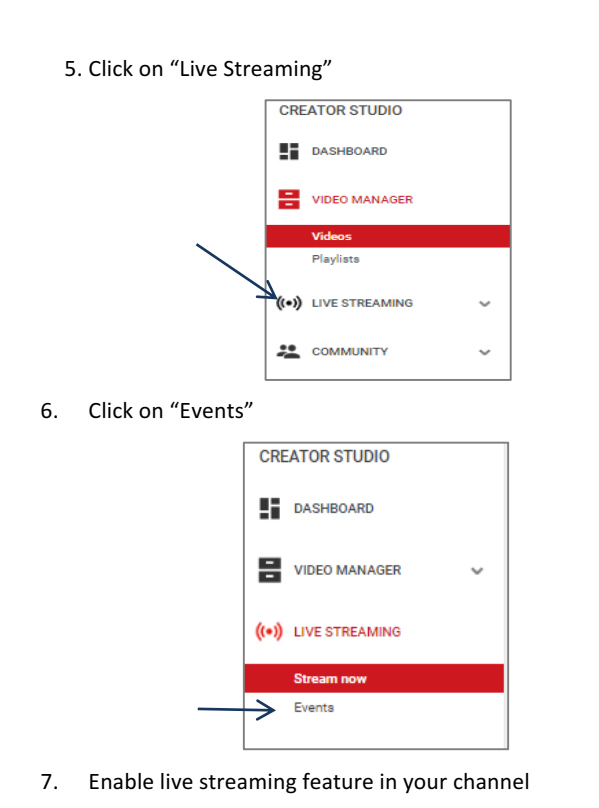

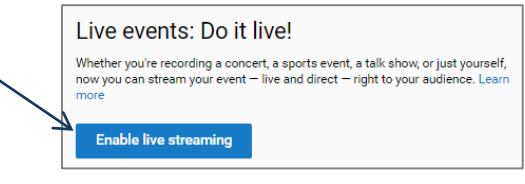

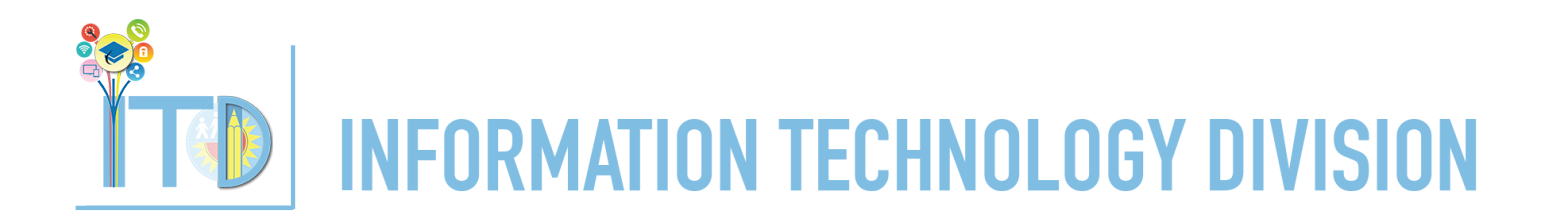

## YouTube Live Streaming Instructions

8. Request an account verification code via text or phone call.

Take note of the provided code and **do not share** 

|   | Account verification (step 1 of 2)                                                |  |  |  |  |  |
|---|-----------------------------------------------------------------------------------|--|--|--|--|--|
|   | Verifying your account by phone lets you unlock additional features on YouTube,   |  |  |  |  |  |
|   | Select your country                                                               |  |  |  |  |  |
|   | United States 👻                                                                   |  |  |  |  |  |
|   | How should we deliver the verification code to you?                               |  |  |  |  |  |
|   | Call me with an automated voice message                                           |  |  |  |  |  |
|   | Text me the verification code                                                     |  |  |  |  |  |
|   | Which language should we use to send you the verification code?                   |  |  |  |  |  |
|   | English (US) change language                                                      |  |  |  |  |  |
|   | What is your phone number?                                                        |  |  |  |  |  |
|   | 323-222-2222                                                                      |  |  |  |  |  |
|   |                                                                                   |  |  |  |  |  |
|   | For example: (201) 555-5555                                                       |  |  |  |  |  |
|   | Important: Up to two accounts can be verified per phone number, per year.         |  |  |  |  |  |
|   | Submit                                                                            |  |  |  |  |  |
| _ |                                                                                   |  |  |  |  |  |
|   | Account verification (step 2 of 2)                                                |  |  |  |  |  |
|   | Please enter your 6-digit verification code from our latest automated voice call. |  |  |  |  |  |
|   | Enter your 6-digit verification code                                              |  |  |  |  |  |
|   | Enter code hore                                                                   |  |  |  |  |  |
|   | Enter code here                                                                   |  |  |  |  |  |
|   |                                                                                   |  |  |  |  |  |
|   | Submit                                                                            |  |  |  |  |  |
|   |                                                                                   |  |  |  |  |  |
|   | ✓ Verified                                                                        |  |  |  |  |  |
|   | Congratulations! Your YouTube account is now verified.                            |  |  |  |  |  |
|   | Continue                                                                          |  |  |  |  |  |

9. With the feature now enabled, click on "Create live event"

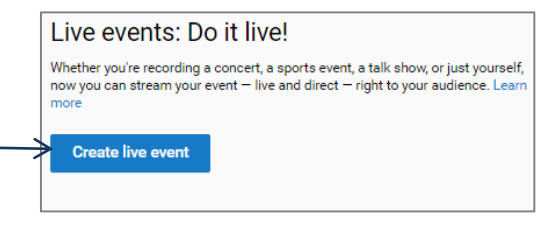

Note: Users who have previously created their channel will

see the following options to select:

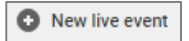

You don't have any upcoming events. Schedule a new event.  Fill out the details of your event. (Title, Date, Description, etc.) Set viewer options for your session (Public, Unlisted, Private)

| Basic info        | Advanced settings        |                   |     |                |
|-------------------|--------------------------|-------------------|-----|----------------|
| Title             |                          |                   |     |                |
| Today             | Now                      | Add end time      |     |                |
| United States (GM | T -07:00) Pacific Edit   |                   |     |                |
| Description       |                          |                   |     |                |
|                   |                          |                   |     |                |
| Tags (e.g., alb   | ert einstein, flying pig | , mashup)         | (P  | ublic, Unliste |
| 1                 |                          |                   |     | , ,            |
| Public            |                          |                   | -   |                |
| Also share o      | on                       | [                 | ¥   |                |
|                   | Add a mess               | age to your video |     |                |
|                   |                          |                   | -11 |                |
| Туре              |                          |                   |     |                |
|                   |                          | -                 |     |                |
| O Contration      | (                        | L                 |     |                |

**Note**: "Type" will default to "Quick" and use Google Hangouts for video broadcasting. Selecting "Custom" will require further configuration and use of third party software (<u>More info</u>). Information on compatible third party encoder software can be found here

 Once event details are complete, click on "Go live now" and confirm by pressing "OK"

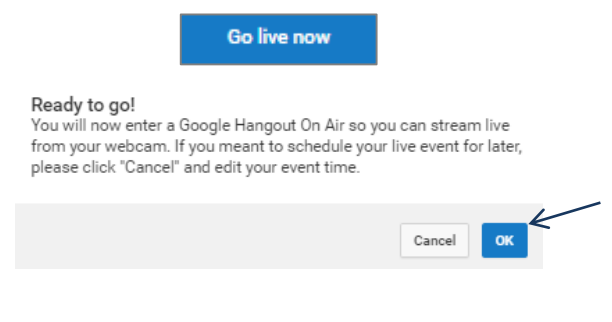

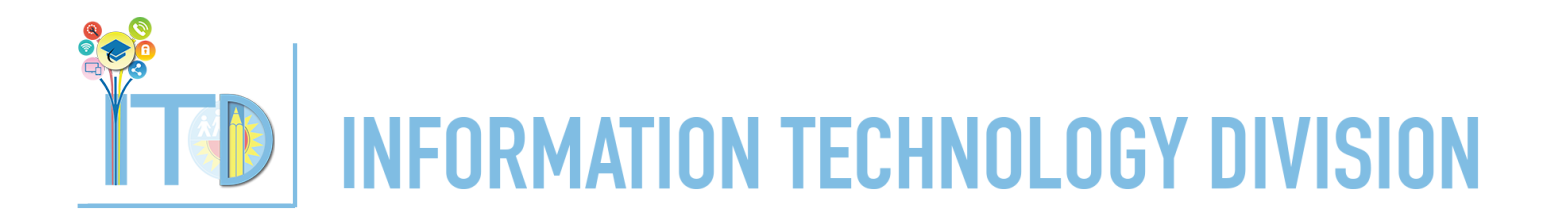

## YouTube Live Streaming Instructions

12. Click on "Start broadcast" to go begin feed

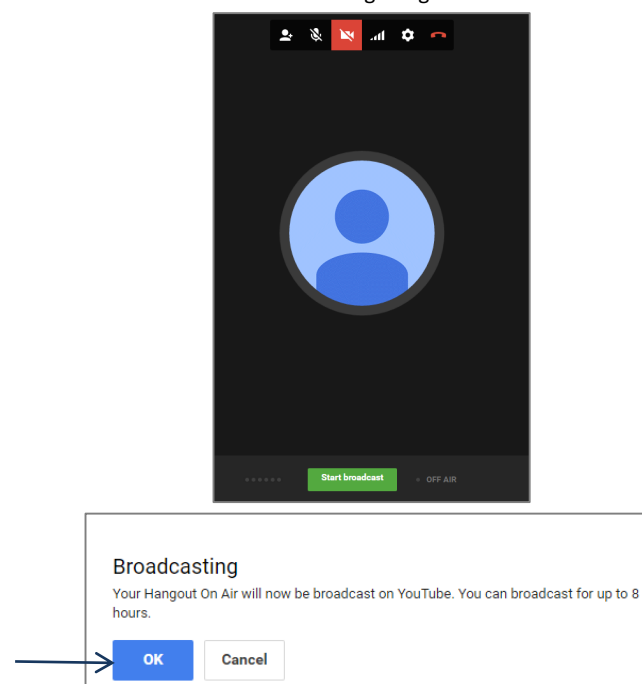

**Note:** Red icons indicate disabled features. In the example above, the camera is disabled. Click on the icon to enable

13. Click on "Links" to view a shareable web link. You can copy and paste that link on an email message

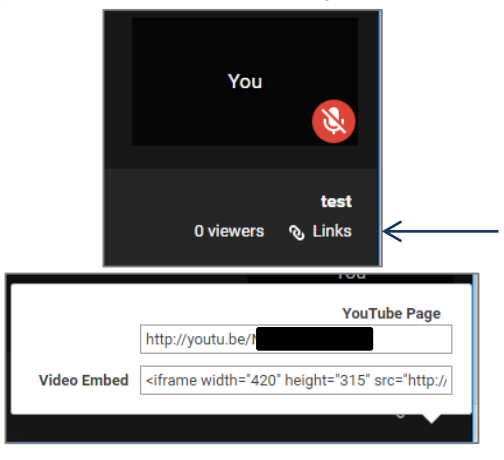

14. Congratulations! You are now live streaming

#### **Best Practices**

- Do a trial run first. Get used to the format
- Allow for time to begin stream –does not begin immediately
- Check sound and video before going live
- External cameras can provide better video quality
- Stream while connected to a data drop (vs WiFi) for better stability and quality
- Review <u>Youtube's FAQ</u> section for more information